# IP-guard 安全查看器升级说明

## 一、说明

目前 IP-guard Android 安全查看器 Office 文档预览功能基于腾讯 TBS 引擎免费授权的 SDK 实现,由于腾讯相关进行功能服务调整,自 2023 年 4 月 13 日起,免费授权的 SDK 文 档功能下线,所有基于该 SDK 开发的 App 不再支持打开 Office 文档, IP-guard Android 安全 查看器也会受到影响。(详细说明见:<u>关于腾讯浏览服务内核 SDK-内核文档能力调整公</u> <u>告</u>)

IP-guard Android 安全查看器在新版本中更新了文档预览引擎,为避免因 TBS 引擎停用 无法查看加密文件,需要将安全查看器升级到 4.75.0101.0。

由于 iOS 安全查看器未使用腾讯 TBS 引擎,所以不会受到此次变更影响。 升级注意事项及操作步骤见下方详细内容。

## 二、注意事项

1、新版本安全查看器移除了 TBS 引擎,不再支持切换其他插件打开;

2、如果使用的安全查看器 App 为特殊版本(即版本号末位不是.0 的版本),请与厂商 技术确认可升级的版本(安全查看器 App 版本确认方式:登录安全查看器 App,点击右上 角齿轮图标进入设置页面,"关于"中可以查看 App 版本信息);

3、4月13日后,如果安全查看器 App 还未更新,将无法使用。

# 三、升级说明

### 方法一:

直接通知用户访问 IP-guard 智能终端下载地址,下载新版本安装包,进行安装升级。 IP-guard 智能终端下载地址: <u>http://www.tec-development.com/apps/download.html</u>

| 移动智能  | 终端应用下载                                                           |              |
|-------|------------------------------------------------------------------|--------------|
|       | 简体中文   繁體中                                                       | P文   English |
| 安全文档查 | <u>돌</u> 물器                                                      |              |
| 3     | Android<br>141MB v 4.75.0101.0<br>iOS<br>3.0MB v 4.74.1104.0     | 下载           |
| 安全审批  | 0.000 97.17.107.0                                                |              |
| Ę     | Android<br>7.59 MB v 4.74.1103.0<br>iOS<br>2.70 MB v 4.74.1103.0 | 下载           |
|       |                                                                  |              |
|       |                                                                  |              |
|       |                                                                  |              |
|       |                                                                  |              |
|       |                                                                  |              |
|       | 扫抽维码打开本贝                                                         |              |

## 方法二:

如果使用安全查看器 App 的用户比较多,也可以通过 IP-guard 服务器配置升级通知, 由 App 自动提醒升级。操作步骤如下:

1、在 IP-guard 主服务器安装目录下,找到 OServer3.ini 文件(服务器托盘图标右键,"工具-打开安装目录"即可进入服务器安装目录);

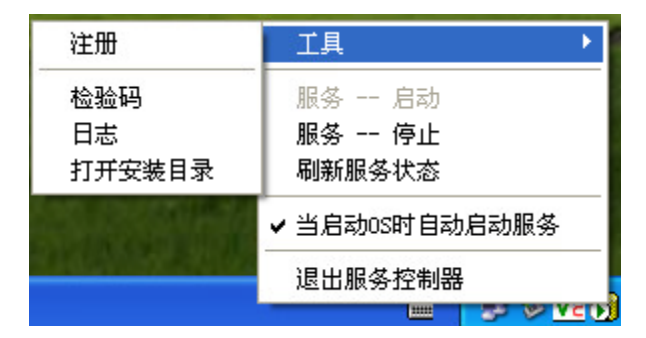

### 2、在 OServer3.ini 文件中添加以下配置

```
[AppUpgCfg_1]
App Type= SDViewer
Lowest Version=4.74.1104.0
Need Upgrade Version=4.74.1104.0
URL=www.tec-development.com/apps/download.html
```

#### 配置说明:

**App Type:**终端类型,配置 SDViewer 即可;

Lowest Version: 最低升级版本,低于此版本的必须进行升级;

**Need Upgrade Version:** 升级配置,高于 Lowest Version,低于 Need Upgrade Version 版本的 App 会收到升级通知,可选择升级、取消、跳过;

URL: 新版本 app 下载地址。

#### 说明**:**

由于当前 Android 使用版本最高为 4.74.1103.0, 配置通知后会同时通知 iOS 和 Android 设备, 而 iOS 最新版本低于 Android 版本,为避免 iOS 重复通知,建议配置的版本使用 4.74.1104.0。

3、配置完上述配置后,手机重启 app 后,会收到升级提示,提示如下图所示:

| 无服务 🛨 | ي 🚱 📑     | Ö I     | 2 💎 / | a 🖬 15: | 17 |
|-------|-----------|---------|-------|---------|----|
| 授权状态  |           |         |       |         |    |
| 状态    | NT O      | 00      |       | 刷新      | ļ  |
| 当前版本  | 过低 , 无法   | 去正常使    | 用,请我  | 升级      |    |
| 服务器地址 |           |         |       |         |    |
| 服务器地址 | 址:192.168 | 8.2.152 | . K   | -2/34   |    |
|       |           | 升级      |       |         | 5  |
|       | 或者,重      | 昏看连接    | 设置    |         |    |
|       |           |         |       |         |    |
|       |           |         |       |         |    |
|       |           |         |       |         |    |
|       |           |         |       |         |    |

点击"升级"按钮,即可跳转到安全查看器 App 下载页面,手动下载安装包更新。